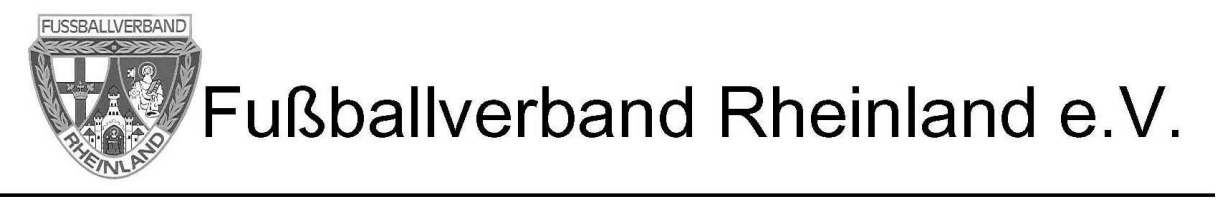

# I. Aufsuchen eines Spiels um den Spielbericht in DFBnet einzurichten.

Einwahl in die Internetplattform DFBnet.org mit der vorhandenen Vereinskennung (z.B. 414400xxxx).

Über anklicken 🔶 Spielbericht 🔶 Spielplanauswahl gelangt man in das Auswahlfeld.

| DFBnet              | Spielbericht                                          |   |
|---------------------|-------------------------------------------------------|---|
|                     | Spielplan sbo10:                                      | 1 |
| 19                  | Hier können Sie Spiele auswählen                      |   |
|                     | Spiele                                                |   |
| Spielbericht        | Saison: 09/10 V                                       |   |
| Einstiegsseite      | Liga:                                                 |   |
| Ergebnismeldung     |                                                       |   |
| Spielberichte       | Auswählen                                             |   |
| Spielplanauswahl    | · · · · · · · · · · · · · · · · · · ·                 |   |
| Statistiken         |                                                       |   |
| Sperren             | Die zu bearbeitende Liga auswahlen und hier anklicken |   |
| Spielberechtigungen |                                                       |   |
| Freundschaftsspiele |                                                       |   |
| Abmelden            |                                                       |   |

Das nächste stattfindende Spiel wird vorgeblendet.

|                  | Spielplan                                          |                    |                         | sbo10          |
|------------------|----------------------------------------------------|--------------------|-------------------------|----------------|
| 29               | Hier können Sie Spielberichte sehen und bearbeiten |                    |                         |                |
|                  | Aktuelle Auswahl                                   |                    |                         |                |
| Spielbericht     | Saison: 2009 / 2010                                |                    |                         |                |
| Einstiegsseite   |                                                    | Auf de             | n Stift klicken         |                |
| Ergebnismeldung  | Spiele                                             |                    |                         |                |
| Spielberichte    | Sp Datum Uhrzeit Heim<br>Kreisliga B- LH           | Gast               | Spielstatus             | Ergebnis       |
| Spielplanauswahl | 23. 23.08.2009 13:00 SV Herbern III                | Eintracht Werne II | 🖲 Schiri geplant        | ;              |
| Statistiken      |                                                    |                    | -                       |                |
| Sperren          |                                                    | 1                  | Alle Spiele Alte Spiele | Nächstes Spiel |
| Bei Beda         | arf können weitere Informationer                   | abgerufen werden   |                         |                |

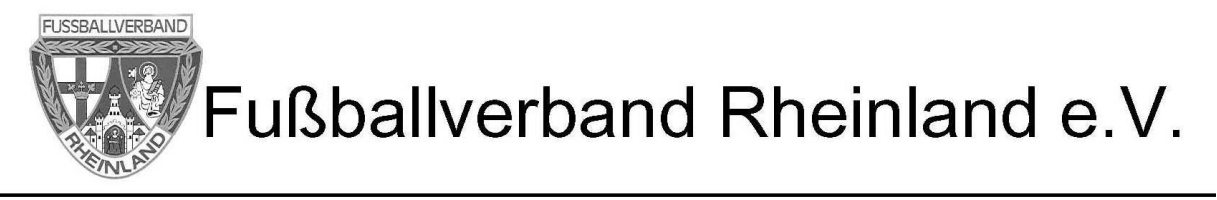

# II. Einrichten des Spielberichts- Kopf und Spielberechtigungsliste erstellen.

Grundsätzliche Eintragung des Trainers und Mannschaftsverantwortlichen. Kann bei Bedarf verändert werden!

|                                      | Aktuelle Auswahl            |                        |                     |                        |                |         |
|--------------------------------------|-----------------------------|------------------------|---------------------|------------------------|----------------|---------|
| Spielbericht                         | Spieltag - Datum: 323.08.   | 009 (Sonntag)          | Begegnung: SV I     | Herbern III - Eint     | racht Werne II |         |
| Einstieasseite                       | Stadion - Ort: SA Herberr   | Rasenplatz - Ascheberg | Freigabestatus In P | lanung / In Planu      | ng             |         |
| Ergebnismeldung                      |                             |                        | Heim/Gast:          |                        |                |         |
| Spielberichte                        |                             |                        |                     |                        |                |         |
| Spielplanauswahl                     | Verantwortliche             |                        |                     |                        |                |         |
| Statistiken                          | Trainer                     |                        |                     |                        |                |         |
| Sperren                              | Trainerassistent            |                        |                     |                        |                |         |
| Spielberechtigungen                  | Arzt                        |                        |                     |                        |                |         |
| Freundschaftsspiele                  | Physiotherapeut             |                        |                     |                        |                |         |
| Abmelden                             | Zeugwart                    |                        |                     |                        |                |         |
|                                      | Mannschaftsverantwortlicher |                        |                     |                        |                |         |
| Service                              | Offizieller                 |                        |                     |                        |                |         |
| Passwort ändern                      | Doping-Beauftragter         |                        |                     |                        |                |         |
| Impressum                            |                             |                        |                     |                        |                |         |
| Session / Sitzung                    |                             |                        |                     | Sneichen               | n nicht ver    | oessen  |
|                                      | Verantwortliche             |                        |                     | Julier                 | n nicht ver    | yessen: |
| Begonnen um 13:39                    | verantworthche              |                        |                     |                        |                |         |
| Begonnen um 13:39<br>Ablauf um 14:11 | Aufstellung Spieler         |                        | Aufstellun ) Aus    | wechselspieler         |                |         |
| Begonnen um 13:39<br>Ablauf um 14:11 | Aufstellung Spieler         | Hin- V                 | Aufstellun i Aust   | wechselspieler<br>Geb. | Hin-           | V A     |

Zur Erstellung des SB muss als Erstes eine Spielberechtigungsliste erstellt werden. Man gelangt über Spielberechtigungen in das Bearbeitungsfeld.

Hier sind alle Spieler aufgelistet (Pass-Online), die eine Spielberechtigung für den Verein besitzen (und auch für die (J-,M-)SG Partner.

Durch anklicken der Aktivierungskästchen ("ja") werden Spieler die in die Spielerliste mit aufgenommen werden sollen festgelegt.

Eine Veränderung ist jederzeit möglich.

| Spielerzuord | nung            |               |   |         |              |        |      |          |           |          |                  |                      |                         |
|--------------|-----------------|---------------|---|---------|--------------|--------|------|----------|-----------|----------|------------------|----------------------|-------------------------|
| Spielberecht | tigte Spieler ( | 116)          |   |         |              |        |      | Zuo      | rdn ng    | j zur Ma | nnschaf          | ft (aktiv 27)        |                         |
| Name         | Vorname         | Geb.<br>Datum | A | Passnr. | Frei<br>hol. | Status | Nat. | N-<br>EU | A ja<br>E | Dater    | i-In-<br>e aktiv | Aktiv/<br>Inaktiv ab | Dubletten<br>bearbeiter |
| EINTRACHT    | WERNE 27/62     | E.V.          |   |         |              |        |      |          |           |          |                  |                      |                         |
| Akdemir      | Aydin           |               |   |         |              | Α      | GER  |          |           | Pass     |                  |                      |                         |
| Alkan        | Recep           |               |   |         |              | A      | TUR  |          |           | Pass     |                  |                      |                         |
| Arendt       | Christian       |               |   |         |              | Α      | GER  |          |           | Pass     |                  | 26.07.2009           |                         |
| Baran        | Daniel          |               |   |         |              | A      | GER  |          |           | Pass     |                  |                      |                         |
| Baykul       | Christopher     |               |   |         |              | Α      | GER  |          |           | Pass     |                  |                      |                         |
| Bensalah     | Ferid           |               |   |         |              | Α      | GER  |          |           | Pass     |                  |                      |                         |
| Bertzkat     | Carsten         |               |   |         |              | Α      | GER  |          |           | Pass     |                  | 26.07.2009           |                         |
| Biegel       | Tobias          |               |   |         |              | Α      | GER  |          |           | Pass     |                  |                      |                         |
| Böings       | Matthias        |               |   |         |              | Α      | GER  |          |           | Pass     |                  |                      |                         |
| Breer        | Wilhelm         |               |   |         |              | Α      | GER  |          |           | Pass     |                  |                      |                         |
| Bressler     | Benjamin        |               |   |         |              | Α      | GER  |          |           | Pass     |                  | 26.07.2009           |                         |
| Bressler     | Elmar           |               |   |         |              | A      | GER  |          |           | Pass     |                  |                      |                         |
| Brühl        | Roland          |               |   |         |              | Α      | GER  |          |           | Pass     |                  |                      |                         |
| Bruns        | Benjamin        |               |   |         |              | A      | GER  |          |           | Pass     |                  |                      |                         |
| Brzezon      | Thomas          |               |   |         |              | Α      | GER  |          |           | Pass     |                  |                      |                         |
| Bußkanp      | Thorsten        |               |   |         |              | Α      | GER  |          |           | Pass     |                  |                      |                         |
| Cramer       | Guido           |               |   |         |              | А      | GER  |          |           | Pass     |                  |                      |                         |
| Deipenbrock  | Norbert         |               |   |         |              | Α      | GER  |          |           | Pass     |                  |                      |                         |
| Drlja        | Dubravko        |               |   |         |              | Α      | GER  |          |           | Pass     |                  |                      |                         |
| Duran        | Semih           |               |   |         |              | A      | TUR  |          |           | Pass     |                  | 26.07.2009           |                         |
| Ehlert       | Rene            |               |   |         |              | A      | GER  |          |           | Pass     |                  |                      |                         |
| Eidberger    | Manfred         |               |   |         |              | A      | GER  |          |           | Pass     |                  |                      |                         |
| Eulich       | Christopher     |               |   |         |              | A      | GER  |          |           | Pass     |                  |                      |                         |

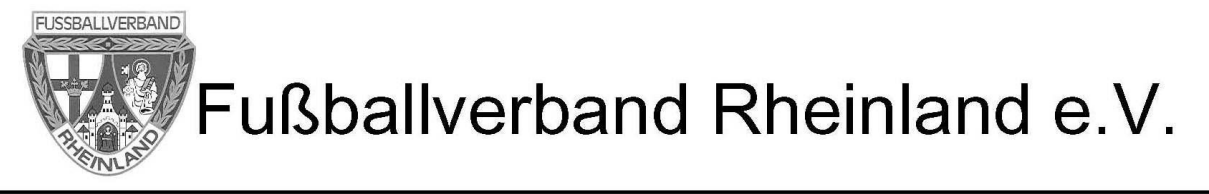

Nach Aktivierung "Speichern" nicht vergessen!

# III. Mannschaftsaufstellung für das Spiel erstellen. In dieses Formular gelangt man wieder durch anklicken der Spielplanauswahl (siehe oben)

Die zur Aufstellung vorgesehenen Spieler müssen durch anklicken des Kästchens in der Spielberechtigungsliste mittels der Schaltleisten in die entsprechende Position gebracht werden.

| L    | Nr Name                 | Geb.          | Hin-       | vs /    |       |        | N       | Name                  | Geb.          | Hin-  | С          | т    | /S A  | n.  |
|------|-------------------------|---------------|------------|---------|-------|--------|---------|-----------------------|---------------|-------|------------|------|-------|-----|
|      | Joan Hüsevin            | Datum         | weis       |         | ┝     |        |         | Arendt Christian      | Datum         | weis  |            |      |       | ö.  |
| 븜    | Künne Patrick           | _             |            |         |       |        |         | Bertzkat, Carsten     |               |       |            |      |       |     |
| 븜    | Lorobo Doppio           | _             |            |         |       |        | 片는      | Brossler, Benjamin    | _             |       |            |      |       |     |
| 븜    | Mucha, Adam             | _             |            |         |       |        | 片는      | Duran Semih           |               |       |            |      |       |     |
| 님    | Okut Hasan              | _             |            |         |       |        |         | Calasco Donato        |               |       | H          | 븜    |       | -1  |
| 븜    | Dazarli Eatib           | _             |            |         |       |        |         | Galasco, Donato       |               |       |            | H    |       |     |
| 븜    | Piechota, Saccha        | _             |            |         |       |        | 片는      | Göller Maik           | _             |       |            | 븜    |       |     |
| 븜    | Peimann Benjamin        | _             |            |         |       |        |         | Hartwig Matthias      |               |       |            |      |       |     |
| 븜    | Pocktäschel Pav         | _             |            |         |       |        |         | Heckmann Kevin        |               |       |            | H    |       |     |
| 븜    | Rücenberg Stefan        | _             |            |         |       |        |         | Hilmer, Sascha        |               |       |            | H    |       |     |
| 믐    | Sarioglu Ceyban         | _             |            |         |       |        |         | Huber Marco           |               |       |            | H    |       |     |
| 븜    | Seifert Jan             | _             |            |         |       |        |         | haber, hares          | _             |       |            |      | 0 11  | 1   |
| 븜    | Sibbel Thorsten         | _             |            |         |       |        |         |                       |               |       | т          |      |       |     |
| H    | Ulupinar, Ilhami        | _             |            | i       |       | _      |         | <                     | >             |       |            |      |       |     |
| H    | Weimer, Konstantin      | _             |            | i       | 1     |        | Aufet   | ellung Auswechselsnis | lor           |       |            |      |       |     |
| H    | Willner, Simon          | _             |            |         | •     |        | Nr N    | lame Ceb Hin- E       |               |       |            |      |       |     |
|      |                         | _             | _          | 0 1     | 15    |        |         | Datum weis TW         | ö.            |       |            |      |       |     |
|      |                         |               |            | 1 1     | Ŀ     | <>     |         |                       | 0 0           |       |            |      |       |     |
|      |                         |               |            |         | 1     |        |         |                       |               |       | -          | -    |       |     |
| Bitt | e beachten Sie: Die Anz | eige der Sper | ren ist ev | t. nicł | nt vo | llstän | dig, we | Anhakan dag S         | ni al fillana | ong ( | <u>د م</u> | sige | egebe | nen |

Nach Fertigstellung der Aufstellung und auch Ersatzspieler "Speichern" nicht vergessen.

### Bitte unbedingt auf Fehleranzeigen im oberen Teil des Formulars achten!

Ein Spielbericht kann auch erstellt werden, wenn nur 7 Spieler inclusive Torwart vor dem Spiel vorhanden sind.

Es können bis zu 7 Ersatzspieler in die Mannschaftsaufstellung eingebracht werden. Sollten zu Spielbeginn keine Auswechselspieler vorhanden sein, muss im Anschluss zum Spiel, der Schiedsrichter eventuell nachkommende Ersatzspieler nachtragen.

Zum Abschluss muss der Spielbericht "Freigegeben" werden. Danach ist keine Veränderung der Aufstellung mehr möglich. Sollten dennoch, aus welchen Gründen auch immer, Veränderungen notwendig sein, muss diese Aufgabe **nach dem** Spiel durch den Schiedsrichter wahrgenommen werden.

Begriffserklärung nö: Die Mannschaftsaufstellung soll auch auf der Internetplattform fussball.de veröffentlicht werden. Durch anklicken von **NÖ** wird der Name nicht angezeigt!

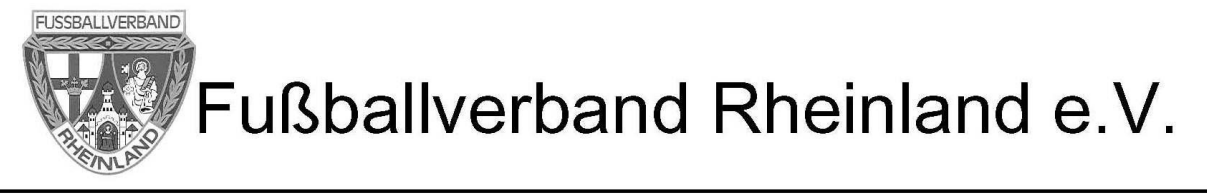

## IV. Verfahrensweise wenn ein Vereinsvertreter das Spiel als SR leitet (nur bis einschl. C-Jugend möglich!).

#### Voraussetzung:

Beide Vereine haben ihren Teil des Spielberichts bereits freigegeben.

| Manı  | nschaftsverantwortlicher     | Meier,             | Karl         |         |        |          |                              |                   |                      |                |          |
|-------|------------------------------|--------------------|--------------|---------|--------|----------|------------------------------|-------------------|----------------------|----------------|----------|
| Offiz | tieller                      |                    |              |         |        |          |                              |                   |                      |                |          |
| Dopi  | ing-Beauftragter             |                    |              |         |        |          |                              |                   |                      |                |          |
| Vera  | ntwortliche                  |                    |              |         |        |          |                              |                   |                      |                |          |
| Auf   | stellung Spieler             |                    |              |         |        | Auf      | stellung Auswechselspi       | eler              |                      |                |          |
| Nr    | Name                         | Geb.<br>Datum      | Hin-<br>weis | V<br>S  | A      | Nr       | Name                         | Geb.<br>Datum     | Hin-<br>weis         | v<br>s         | A        |
| 1     | Atalan, Ilhami               |                    | TW           |         |        | 12       | Müller, Lars                 |                   |                      |                | •        |
| 2     | Atalan, Behcet               |                    |              |         |        | 13       | Nuyken, Frank                |                   |                      |                | •        |
| з     | Barnhofer, Glenn             |                    |              |         |        | 14       | Pauer, Kevin                 |                   |                      |                | •        |
| 4     | Besselmann, Carsten          |                    |              |         |        | 15       | Reher, Michael               |                   |                      |                | •        |
| 5     | Bischoff, Sebastian          |                    |              |         |        | 16       | Reimer, Nikolai              |                   |                      |                | •        |
| 6     | Buricke, Marc                |                    | С            |         | •      | 17       | Sinanovic, Fehim             |                   |                      |                | •        |
| 7     | Froning, Patrick             |                    |              |         | •      | 18       | Tillmann, Steffen            |                   |                      |                | •        |
| 8     | Kauert, Mats                 |                    |              |         |        |          |                              |                   |                      |                | _        |
| 9     | Killert, Andrej              |                    |              |         | -      | Aus      | s Datenschutzarü             | nden wurden       | die Ge               | ebur           | 'tsd     |
| 10    | Lemmer, Marvin               |                    |              |         |        |          | e suutliske som solet        |                   |                      |                |          |
| 11    | Lücke, Marcel                |                    |              |         |        | unr      | cenntlich gemacht.           | •                 |                      |                |          |
| Mit   | "Sp" gekennzeichnete Spieler | /-in sind laut Sys | stem gespe   | errt, c | lie Au | ıfstellı | ung liegt in der Verantworti | ung des Vereins.  |                      |                |          |
| Zur   | ück Drucken                  |                    | Presse (cs   | sv)     | P      | resse    | (pdf) Speichern              | Aufstellung prüfe | n Fr<br>Nichtantritt | eigeb<br>Schir | ien<br>i |
|       |                              |                    |              |         |        |          |                              |                   |                      |                |          |

Einer der Vereine loggt sich mit seiner Kennung in den SB ein und bestätigt Nichtantritt Schiri!

Jetzt ist der Spielbericht wieder freigeschaltet und der Ersatzschiri oder Spielleiter kann jetzt den Spielbericht bearbeiten!

Weitere Besonderheiten:

Mannschaftsaufstellungen und auch Spielverlauf können ausgedruckt werden oder aber durch anklicken der Schaltleiste **Presse** entweder ausgedruckt werden oder per Mail an die entsprechende Pressestelle versendet werden. Hier werden alle relevanten Daten zum Spiel dargestellt.

Weitere wichtige Unterlagen und Schulungshinweise findet man auf der Internetseite DFBnet.org.

Interessant ist auch das Thema  $\longrightarrow$  Online Hilfe.